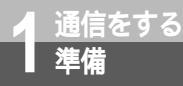

## パソコンとの接続について

本商品とパソコンを接続して通信を行うには、ご使用のパソコンに合ったソフトウェア をインストールする必要があります。必要な準備は、付属品のV30 Tower専用CD-ROMからインストールしたイージーウィザードによって行うことができます。 イージーウィザードをインストールする前に、パソコンと本商品を接続しないでください。

### パソコンのOSと使用できるデータポート

本商品は、RS-232Cポート、USBポートにそれぞれパソコンを接続することができます。ただし、 USBポートはパソコンのOSによって使用できない場合があります。次の表でパソコンのOSと使用でき るポートを確認してください。

Windows®

| パソコンのOS                                | 使用できるデータポート | 接続と設定方法 |
|----------------------------------------|-------------|---------|
| Windows <sup>®</sup> Me                | USBポート      | P38、41  |
|                                        | RS-232Cポート  | P38、45  |
| Windows <sup>®</sup> 98 Second Edition | USBポート      | P38、41  |
|                                        | RS-232Cポート  | P38、45  |
| Windows® 98                            | USBポート      | P38、41  |
|                                        | RS-232Cポート  | P38、45  |
| Windows <sup>®</sup> 95                | RS-232Cポート  | P38、45  |
| Windows <sup>®</sup> 2000              | USBポート      | P38、41  |
|                                        | RS-232Cポート  | P38、45  |
| Windows NT <sup>®</sup> 4.0            | RS-232Cポート  | P38、45  |

Mac OS

| パソコンのOS                              | 使用できるデータポート | 接続と設定方法 |
|--------------------------------------|-------------|---------|
| Mac OS 8.6、9、9.1                     | USBポート      | P49     |
| Mac OS 7.6、8.0、8.1、8.5、<br>8.6、9、9.1 | RS-232Cポート  | P49     |

#### ) ワンポイント

USBポートをご利用になるには 本商品のUSBポートに接続するパソコンは、以下の条件を備えている必要があります。パソコンのOSが対応 していない場合は、OSのパージョンアップを行ってください。

パソコンがUSBポートを備えていること

●次のいずれかのOSがインストールされていること

Windows® Me, Windows® 98 Second Edition, Windows® 98, Windows® 2000, MacOS 8.6, MacOS 9, MacOS 9.1

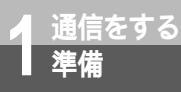

# ご使用のOSを確認するには

使用しているパソコンの基本ソフト(OS:オペレーティングシステム)がわからない場合は、次の手順で確認してください。
 Windows® Me、98、95、Windows® 2000、Windows NT® 4.0の場合デスクトップの[マイコンピュータ]アイコンを右クリックする。
 ショートカットメニューの[プロパティ]をクリックする。
 [システムのプロパティ]画面の[全般]で、バージョンを確認する。
 Windows® 98のバージョンについて
 Windows® 98には、Windows® 98とWindows® 98 Second Editionの2つのバージョンがあります。
 Windows® 98 Second Editionのとき
 Windows® 98のとき

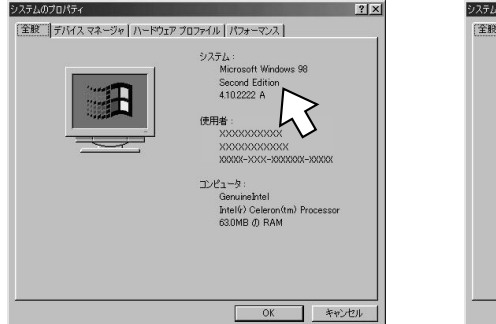

|  | 9.ステム:<br>Microsoft Windows 98<br>4.10.908<br>使用者:<br>X005000000X<br>X00000000X<br>X0000-XXX-800000-40000<br>プレビュージ:<br>Geruniañtel<br>Pentiumô/11 Processor<br>Telef Nachobyr<br>64.0MB Ø, RAM |
|--|----------------------------------------------------------------------------------------------------|
|--|----------------------------------------------------------------------------------------------------|

Macintoshの場合

アップルメニューの [ このコンピュータについて ] をクリックする。 バージョンを確認する。

Mac OS 9のとき

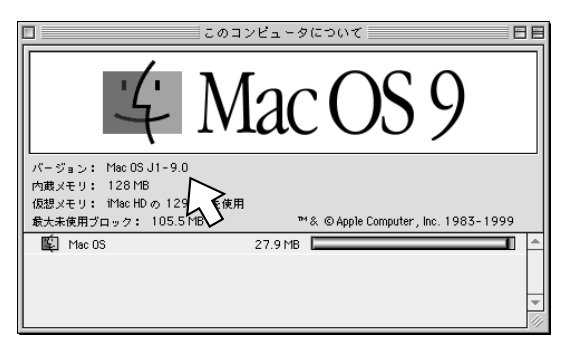

'進備をする

2 Wirdows ®

3 M a c

0 S

4

リティの

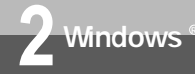

# ユーティリティをインストールするには

本商品の設定を行うために、付属品のV30 Tower専用CD-ROMからイージーウィ ザードと設定ユーティリティをインストールします。インストールを行う前に、起動 中のアプリケーションをすべて終了してください。 ここでは、次の作業を行います。

- INSネット64回線に接続する(●P28)
   本商品とパソコンは指示があるまで接続しないでください。
- 2 ユーティリティをインストールする

この作業が終わったら、次へお進みください。

- ・USBポートを使う場合(☞P41)
- ・RS-232Cポートを使う場合(●P45)

Windows® Me、Windows® 98 Second Edition、Windows® 98、Windows® 95、Windows® 2000、Windows NT® 4.0をご利用の場合は、次の手順でインストールします。

▲ 本商品とパソコンが接続されていないことを確認する。

2 INSメイトV30 Tower専用CD-ROMをCD-ROMドライブにセッ トする。 自動的にV30 Towerの案内ページが表示されます。

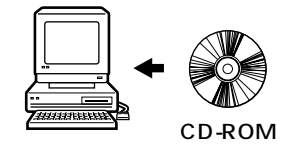

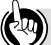

#### **ワンポイント**

自動的に案内ページが表示されない場合は 「マイコンピュータ」アイコンをダブルクリックする。 CD-ROMをセットしたドライブの「V30Tower」アイコンをダブルクリックする。 「V30T. exe」をダブルクリックする。 以降は手順2へ進みます。

ユーティリティをアンインストールするには( P304 )

### 🌒 お知らせ

ご使用前に必ず案内ページの「本CD-ROMのお取扱い上の注意」を開いてお読みください。 このページの内容は一例を示しています。 Windows<sup>®</sup> 95をご利用のとき、設定ユーティリティのインストール時に、システムファイル更新のメッセー ジ画面が表示された場合は、その画面の指示に従ってください。 Windows NT<sup>®</sup> 4.0はService Pack3、4、5または6をお使いください。 画面表示はお使いのパソコンにより一部異なる場合があります。

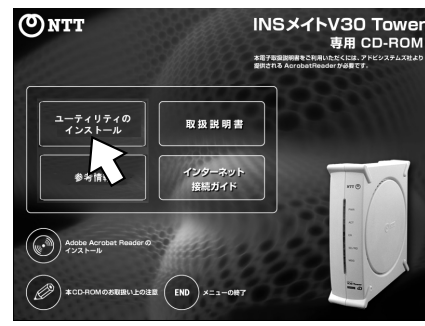

案内ページ

4 [OK]をクリックする。 セットアッププログラムが起動します。

**3**「ユーティリティのインストール」 をクリックする。

インストール確認画面が表示されます。

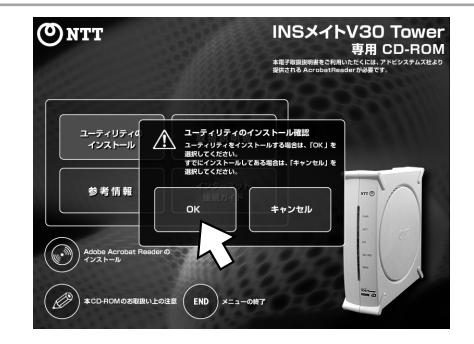

5 [次へ>]をクリックする。 ここで、パソコンの再起動をうながす画面 が出た場合は、画面の説明に従って[再起 動]をクリックしてパソコンを再起動した のち、この手順からやり直します。

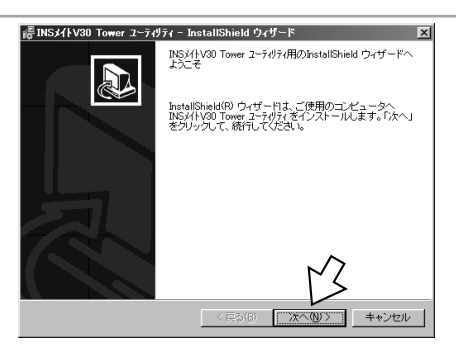

**1** 準備 をする

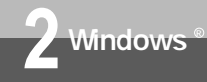

ユーティリティをインストールするには

(前ページの続きです)

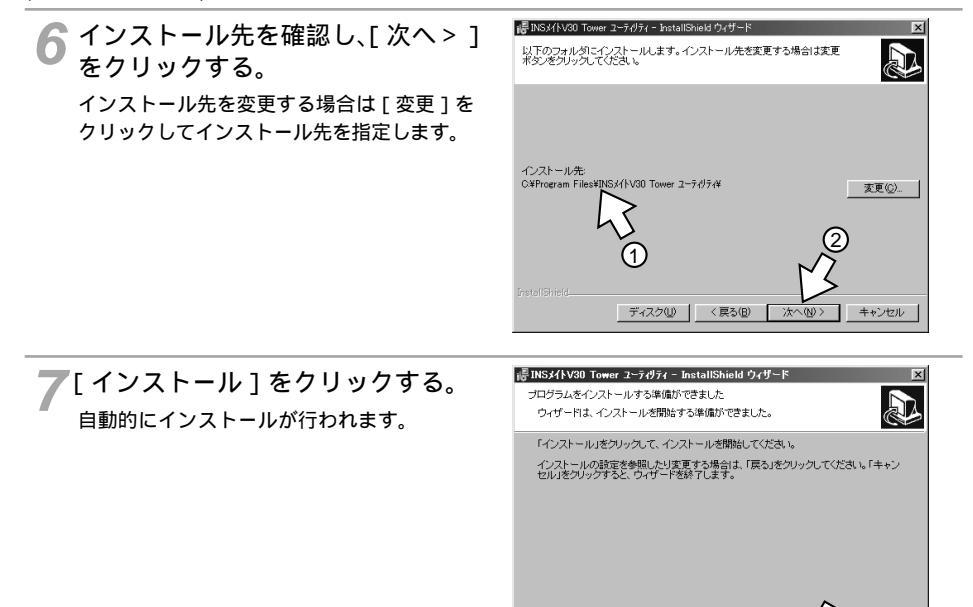

そ [再起動]をクリックする。 パソコンが再起動します。 ここで [INSメイトV30 Tower イージー ウィザードを起動する]がチェックされて いる場合は、パソコンが再起動したのち、 イージーウィザードが起動します。 EDS/HV30 Tower ユークガライー InstallSheld ウォザードを示てしました

 InstallSheld ウィザードを示てしました

 InstallSheld ウィザードを示てしました

 InstallSheld ウィザードを示てしました

 InstallSheld ウィザードを示てしました

 InstallSheld ウィザードを示すしました

 InstallSheld ウィザードを示すしました

 InstallSheld ウィザードを示すしました

 InstallSheld ウィザードを示すしました

 InstallSheld ウィザードを示すしました

 InstallSheld ウィザードを示すしました

 InstallSheld ウィザードを示すしました

 InstallSheld ウィザードを示すしました

 InstallSheld ウィザードを示すしました

 InstallSheld ウィザードを示すしました

 InstallSheld ウィザードを示すしました

 InstallSheld ウィザードを示すしました

 InstallSheld ウィザードを示すしました

 InstallSheld ウィザードを示すしました

 InstallSheld ウィザードを示すしました

 InstallSheld ウィザードを示すしました

 InstallSheld ウィザードを示すしました

 InstallSheld ウィザードを示すしました

 InstallSheld ウィザードを示すしました

 InstallSheld ウィザードを示すしました

 InstallSheld ウィザードを示すしました

 InstallSheld ウィザードを示すしました

 InstallSheld ウィザードを示すしました

 InstallSheld ウィザードを示すしました

 InstallSheld ウィザードを示すしました

 InstallSheld ウィザードを示すしました

 InstallSheld ウィザードを示すしました

 InstallSheld ウィザードを示すしました

 InstallSheld ウィザードを示すしました

 InstallSheld ウィザードを示すしました

 InstallSheld ウィザードを示すしました

 InstallSheld ウィザードを示すしました

 InstallSheld ウィザードを示すしました

 InstallSheld ウィザードを示すしました

 InstallSheld ウィザードを示すしました

 InstallSheld ウィザードを示すしました

 InstallSheld ウィザードを示すしました

 InstallSheld ウィザードを示すしました

 InstallSheld ウィザードを示すしました

 InstallSheld ウィザードを示すしました

 InstallSheld ウィザードを示すしました

 InstallSheld ウィザードを示すしました

 InstallSheld ウィザードを示すしました

 InstallSheld ウィザードを示すしました

 InstallSheld ウィザードを示すしました

 InstallSheld ウィザードを示すしました

 InstallSheld ウィザードを示すしました

 InstallSheld ウィザードを示すしました

 InstallSheld ウィザードを示すしました

 InstallSheld ウィザードを示すしました

 InstallSheld ウィザードを示すしました

 InstallSheld ウィザードを示すしました

 InstallSheld ウィザードを示すしました

 InstallSheld ウィザードを示すしました

 InstallSheld ウィザードを示すしました

 InstallSheld ウィザードを示すしました

 InstallSheld ウィザードを示すしました

 InstallSheld ウィザードを示すしました

 InstallSheld ウィザードを示すしました

 InstallSheld ウィザードを示すしました

< 戻る(B) (インズ)

キャンセル

インストールが完了しました。

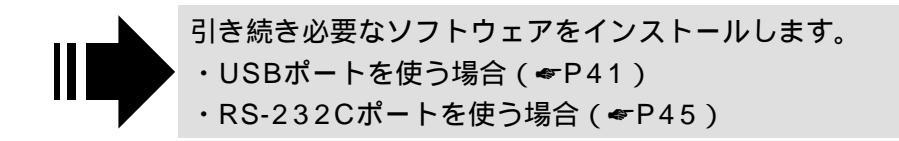

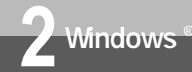

# USB**ポートを使うには**

本商品のUSBポートとパソコンのUSBポートを接続して使うために、イージーウィ ザードを使って、USBドライバをインストールします。 操作を始める前に、本商品とパソコンが接続されていないことを確認してください。

1 [スタート]ボタンをクリックし、[プログラム] - [INSメイトV30 Tower ユーティリティ] - [INSメイトV30 Tower イージーウィザード]をクリッ クする。

| 「 <u>***</u> 」 プログラム( <u>P</u> ) | <b>1</b> 6       | INSメイトV30 Tower ユーティリティ | ▶眇       | INSメイトV30 Tower イージーウィザート        |
|----------------------------------|------------------|-------------------------|----------|----------------------------------|
| <ul> <li>*) お気に入り(A)</li> </ul>  | •                |                         | <u>ا</u> | INSメイトV30 Tower ユーティリティ アンインストール |
|                                  |                  |                         | Ð        | INSメイトV30 Tower 設定ユーティリティ ヘルフ°   |
| 最近使ったファ                          | 1µ( <u>D</u> ) ▶ |                         |          |                                  |
| 月. 設定(S)                         | •                |                         |          |                                  |

イージーウィザードが起動します。(起動するまでに時間がかかることがあります。) 起動中は、右の画面が表示されます。 「ユーティリティのインストール」(~P38) に引き続いてイージーウィザードを起動し た場合は、手順2から開始します。

2 右の画面が表示されたら、[次へ>] をクリックする。

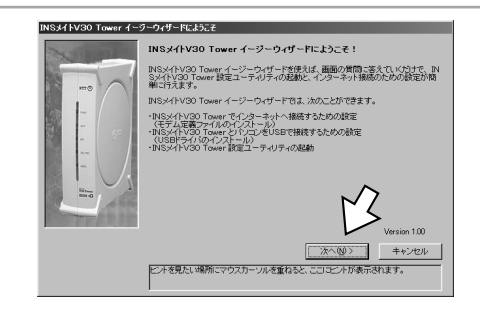

(次ページへ続きます)

#### **・**ワンポイント

イージーウィザードを利用できないときは

イージーウィザードを使わない方法で必要なソフトウェアをインストールしてください。(#P192)

#### 570ア お願い

Windows® 95、Windows NT® 4.0ではUSBをサポートしていませんので、USBポートに本商品を 接続して使うことはできません。 イージーウィザードを起動する前に、他のアプリケーションをすべて終了させてください。 マウスカーソルを自動的に移動させるソフトなど、システムに常駐しているもの([スタートアップ]グ ループに登録してあるもの)も終了させてください。他のアプリケーションを起動したままイージーウィザー ドを実行すると、システムが応答しなくなる可能性があります。 ご利用のパソコンによっては、イージーウィザードが起動しなかったり、操作の途中で止まる場合があ ります。このようなときはP192を参照してUSBドライバのインストールを行ってください。 1

準通 備信

3 MacOS

4

リティの

利用

をする

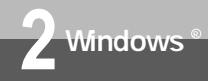

### USBポートを使うには

(前ページの続きです)

**♀**[次へ>]をクリックする。

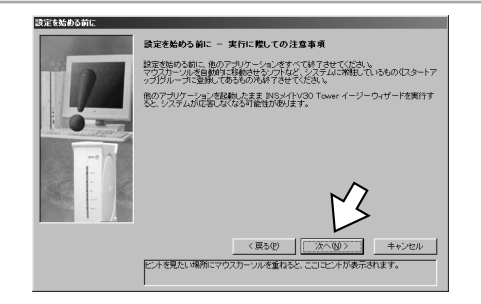

4 [USBケーブルで接続]を選択し、 [次へ>]をクリックする。

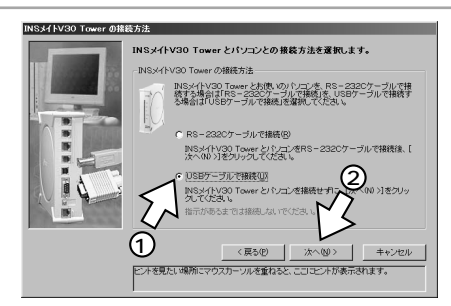

ここで右の画面が表示されたときは、「ドラ イバをアンインストールする」をチェック して[次へ>]をクリックしたのち、画面 の説明に従い、[実行]または[再起動]を クリックします。 パソコンが再起動しますので、手順1からや

ハシコンが再起動しますので、手順「からや り直します。

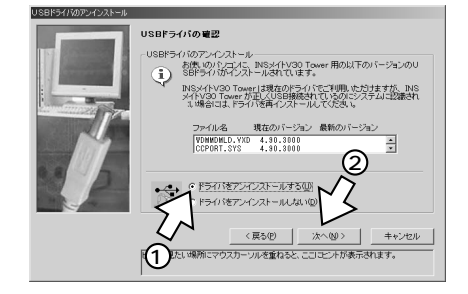

#### 💵 お知らせ

ご利用のパソコンによっては、本書の画面どおりに進まないことがあります。その場合は、画面の説明 に従って進めてください。

Windows<sup>®</sup> MeまたはWindows<sup>®</sup> 98 Second Editionにおいて、[64kbpsで通信(非同期/同期PPP 変換)]から[128kbpsで通信(マルチリンクPPP)]に変更する場合、または[128kbpsで通信(マル チリンクPPP)]から[64kbpsで通信(非同期/同期PPP変換)]に変更する場合は、「不要になった USBドライバを削除するには」(マP285)の手順に従って、それまでのUSBドライバを削除してから再 びインストールを行ってください。

準備をする

1

2 <u>Sirtos</u> "®

**3** M a c O S

4 設定ユーティ

5 ご利用になる通信モード(≪P175) を選択し、[次へ>]をクリックする。

INSメイトV30 Tower の通信者

リSBドライバのインストーノ

[64kbpsで通信(非同期/同期PPP変換)]
 [128kbpsで通信(マルチリンクPPP)]
 のいずれかを選択します。

Windows<sup>®</sup> 98、Windows<sup>®</sup> 2000の 場合は、この画面が表示されませんので、 手順6へ進みます。

「[次へ>]をクリックする。

**7** Windows®のCD-ROMをCD-ROMドライブにセットし、[ 実行 ]

< 戻る(P) 実行(S)

ヒントを見たい場所にマウスカーソルを重ねると、ここにヒントが表示されます。

INSメイトV30 Towerを、64kbps非同期/同期PPP変換で使用する 場合は「64kbpsで過剰(非同期/同期PPP変換)」を、128kbpsでル チリンクPPPで使用する場合は「128kbpsで通信(マルチリンクPPP)」

> で通信(非同則/同期PPP変換)ら で通信(マルチリンクPPP)(M)

> > < 戻る(P)

お使いのパンコンにINSメイトV30 Tower 用のUSBドライバ・COMオ トをインストール、ます。なな、USBドライバ・COMボードのインストール に回加け代ラインを入り回したインストールはないでくたみい。

4.10.2222

ドライバの指定 〈戻る(P) 法へ(M)〉

ビントを見たい場所にマウスカーソルを重ねると、ここにビントが表示されます。

ド・小水見たい場前にマウフカー・川水香わると ここにド・小が表示されます。

USBFライバ・COMボートをインストールします。 CD-ROMからインストールする場合は、[かへいいうをクリックしてください。USBF バのアップテートをする場合は、[ドライバの第2]をクリックしてください。

USBR5-0/のインストール

関連ファイルの情報 ファイル名 USBHUB.SYS USBD.SYS (ND )

キャンセル

キャンセル

🗛 [ 実行 ] をクリックする。

をクリックする。

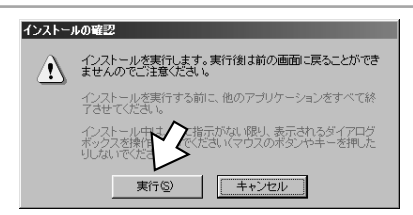

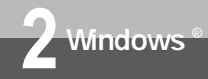

## USB**ポートを使うには**

(前ページの続きです)

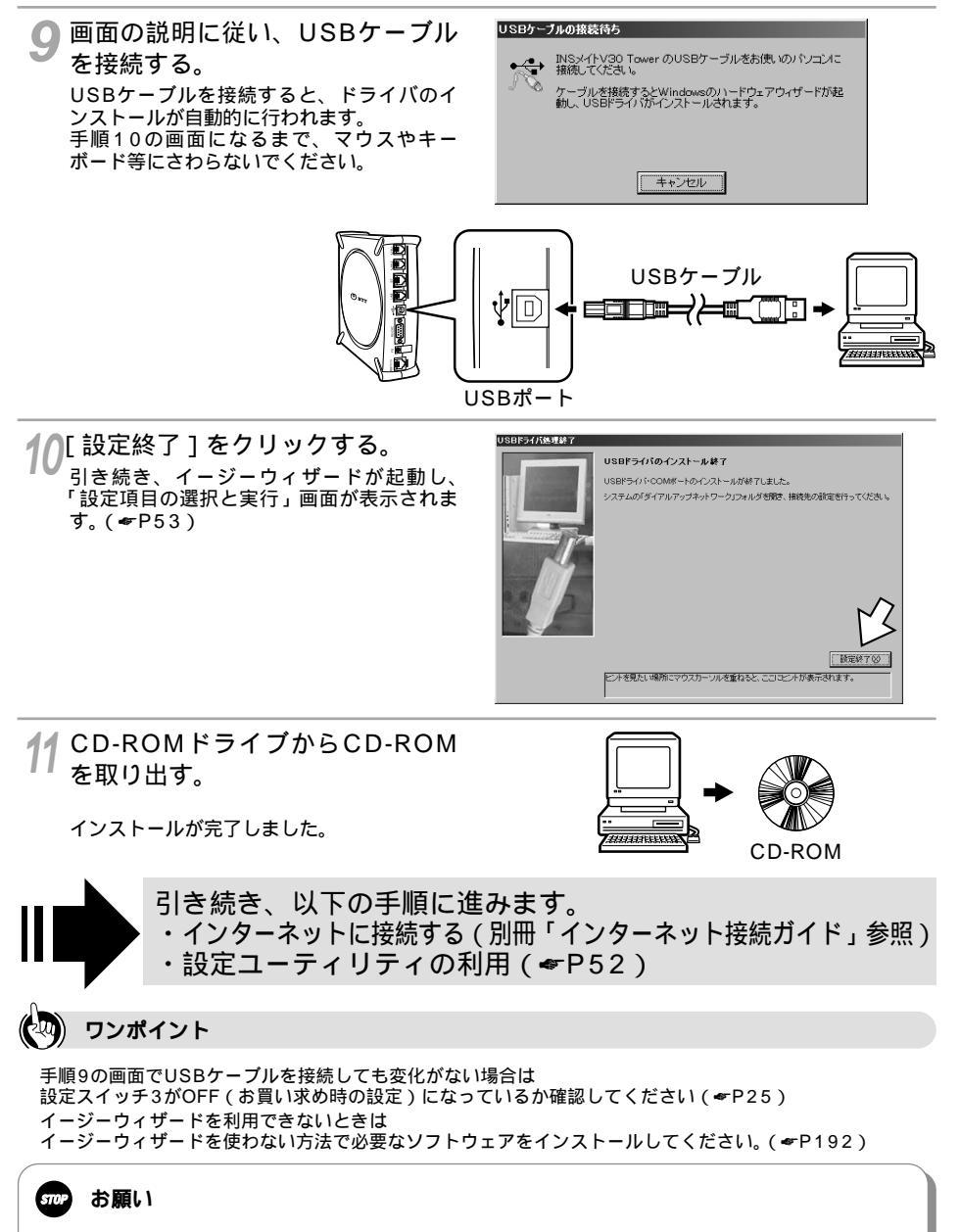

ケーブルの接続は、パソコンの取扱説明書に従って正しく接続してください。

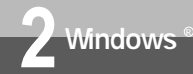

# RS-232Cポートを使うには

本商品のRS-232CポートとパソコンのRS-232Cポート(シリアルポート)を接 続して使うために、イージーウィザードを使って、モデム定義ファイルをインス トールします。

操作を始める前に、本商品とパソコンが接続されていないことを確認してください。

1 [スタート]ボタンをクリックし、[プログラム] - [INSメイトV30 Tower ユーティリティ] - [INSメイトV30 Tower イージーウィザード]をクリッ クする。

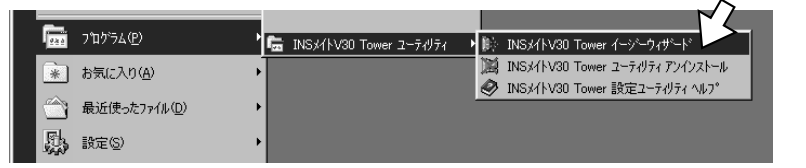

イージーウィザードが起動します。(起動するまでに時間がかかることがあります。) 起動中は、右の画面が表示されます。 「ユーティリティのインストール」(~P38) に引き続いてイージーウィザードを起動し た場合は、手順2から開始します。

2 右の画面が表示されたら、[次へ>] をクリックする。

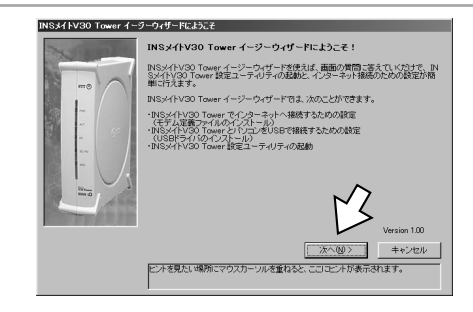

(次ページへ続きます)

#### マンポイント

イージーウィザードを利用できないときは イージーウィザードを使わない方法で必要なソフトウェアをインストールしてください。(*<*P192)

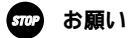

イージーウィザードを起動する前に、他のアプリケーションをすべて終了させてください。 マウスカーソルを自動的に移動させるソフトなど、システムに常駐しているもの([スタートアップ]グ ループに登録してあるもの)も終了させてください。他のアプリケーションを起動したままイージーウィザー ドを実行すると、システムが応答しなくなる可能性があります。 1

準通 備信

を

する

3

M a

c O S

4

Ē

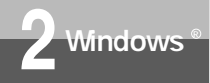

RS-232Cポートを使うには

(前ページの続きです)

🧣[次へ>]をクリックする。

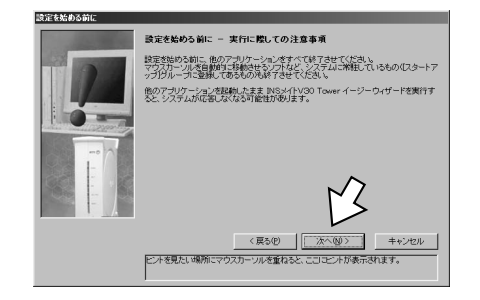

**4** [RS-232Cケーブルで接続]をク リックする。

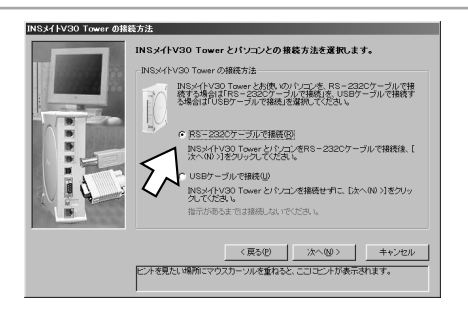

5 本商品とパソコンをRS-232Cケーブルで接続し、[次へ>]をクリックする。

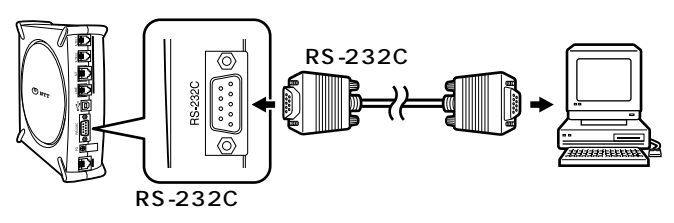

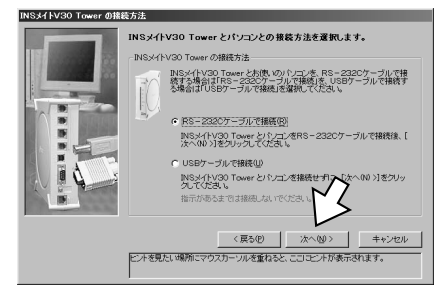

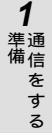

**2** №±⊏±0≥%®

**3** M a c OS

4 リティの利用

右の画面が表示されたときは、本商品とパ ソコンの接続を再度確認し[次へ>]をク リックします。

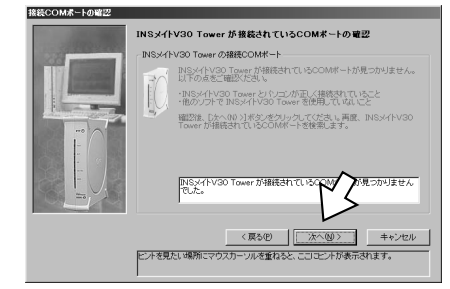

「[次へ>]をクリックする。

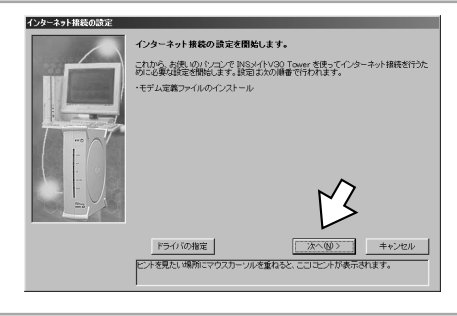

[実行]をクリックする。 自動的に必要なファイルがインストールされます。 手順8の画面になるまでマウスやキーボードにさわらないでください。

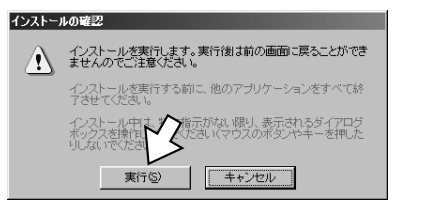

# 8 [設定終了]をクリックする。 引き続き、イージーウィザードが起動し、 「設定項目の選択と実行」画面が表示されます。(~P53)

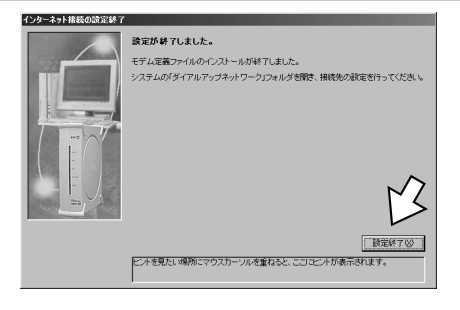

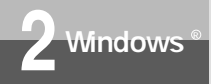

Ο

RS-232Cポートを使うには

(前ページの続きです)

を取り出す。

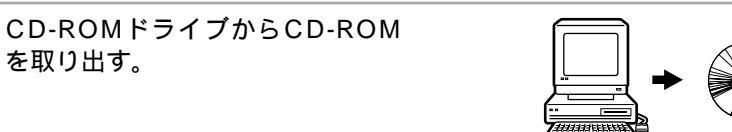

CD-ROM

インストールが完了しました。

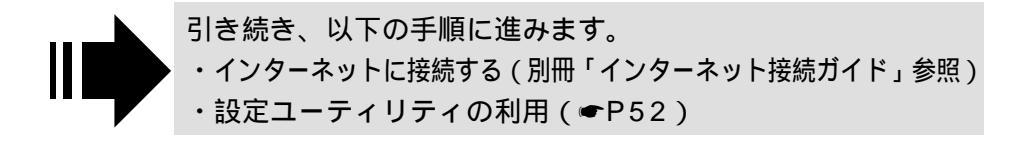

ワンポイント

イージーウィザードを利用できないときは イージーウィザードを使わない方法で必要なソフトウェアをインストールしてください。(●P192)

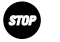

お願い

ケーブルの接続は、パソコンの取扱説明書に従って正しく接続してください。 RS-232Cケーブルを接続するときは、コネクタの方向に注意して挿入し、両端のネジを回して固定して ください。 RS-232Cポートが25ピンの場合、またはノートパソコンなどで特殊な形状のコネクタの場合は、変換 コネクタまたはケーブルをお客様でご用意ください。

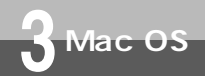

# 必要なソフトウェアをインストール するには

本商品の設定を行うために、付属品のV30 Tower専用CD-ROMから必要なソフ トウェアをインストールします。インストールを行う前に、起動中のアプリケー ションをすべて終了してください。MacOS 8.6、9、9.1でUSBポートに接続し てお使いになる場合は、USBドライバも自動的にインストールされます。 ここでは、次の作業を行います。

1 INSネット64回線に接続する(●P28)

本商品とパソコンは指示があるまで接続しないでください。

2 必要なソフトウェアをインストールする

Mac OS 7.6/8.0/8.1/8.5/8.6/9/9.1をご利用の場合は、次の手順でインストールします。

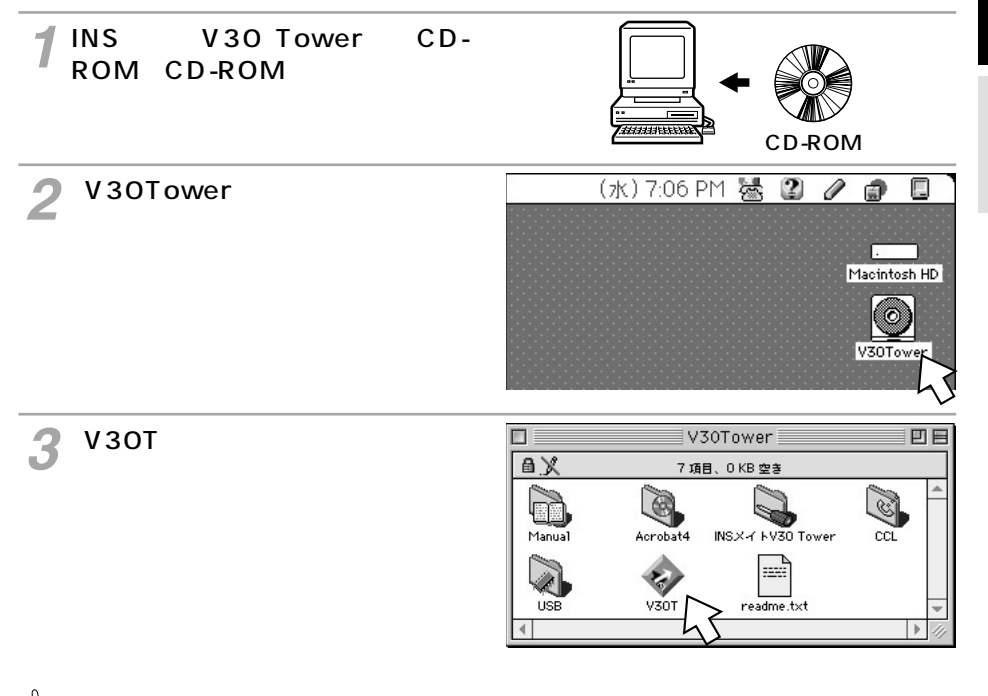

### マンポイント

イージーウィザードを利用できないときは

イージーウィザードを使わない方法で必要なソフトウェアをインストールしてください。(●P192)

### 570ア お願い

イージーウィザードを起動する前に、他のアプリケーションをすべて終了させてください。 マウスカーソルを自動的に移動させるソフトなど、システムに常駐しているもの([スタートアップ]グ ループに登録してあるもの)も終了させてください。他のアプリケーションを起動したままイージーウィザー ドを実行すると、システムが応答しなくなる可能性があります。 1

準通備信

を

す

. る

2 Windows ®

3 M

a c Ov

4

リティの

利ティ

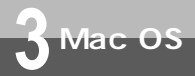

### 必要なソフトウェアをインストールす るには

(前ページの続きです)

**4**[ユーティリティのインストール] をクリックする。

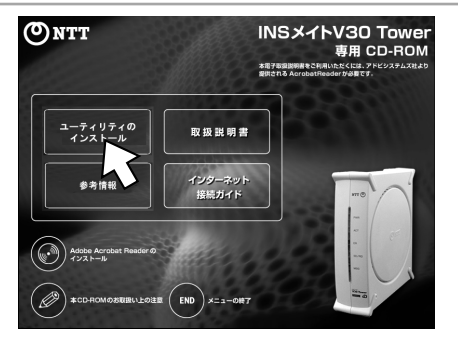

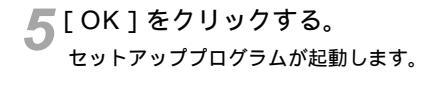

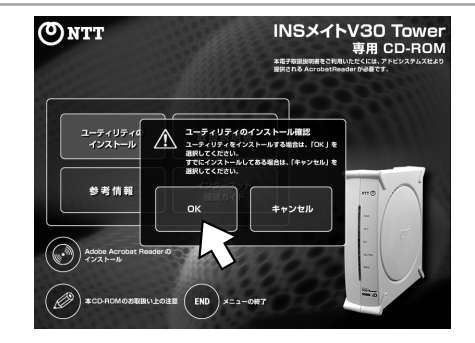

stop お願い

Mac OS 7.6、8.0、8.1、8.5ではUSBをサポートしていませんので、USBポートに本商品を接続し て使うことはできません。 ケーブルの接続は、パソコンの取扱説明書に従って正しく接続してください。 RS-232Cケーブルを接続するときは、コネクタの方向に注意して挿入し、両端のネジを回して固定して ください。 インストールを開始する際、パソコンに本商品を接続しないでください。 接続している場合は、パソコンを起動すると「USB装置"不明装置"を使用するのに必要なソフトウェ アが見つかりません。装置に付属のマニュアルを参照して、必要なソフトウェアをインストールしてく ださい。」と表示されます。この場合は、本商品のUSBコネクタを外してください。

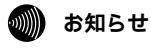

画面表示はお使いのパソコンにより一部異なる場合があります。

6 インストールする場所を確認し、 [インストール]をクリックする。 イージーウィザード、設定ユーティリティ、 CCLファイル、USBドライバ(Mac OS 8.6、9、9.1のみ)が自動的にインストー ルされます。

7 [ 終了 ] をクリックし、本商品とパ ソコンをUSBケーブルまたはRS-232Cケーブルで接続する。

ここで、「INSメイトV30 Towerイージーウィザー ドを起動する」がチェックされていれば、引き続き イージーウィザードが起動します。(<del>~</del>P54)

USBポートに接続する場合

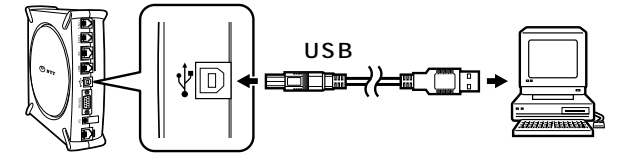

RS-232Cポートに接続する場合

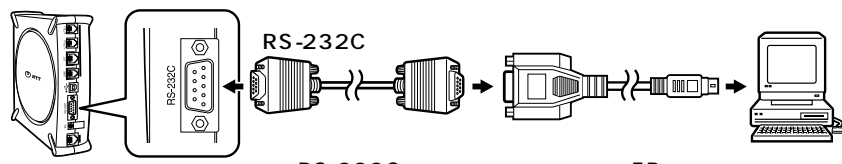

RS-232Cポートで接続する場合はER信号制御の設定を「常時 ON」に設定してください。(*◆*P174、178) Macintoshをお使いの場合で、RS-232Cポートに接続する場合 は、変換コネクタまたはケーブルをお客様でご用意ください。

INSメイト V30 Tower ユーティリティ インストール

インストールするには"インストール"をクリックしてくださ アブリケーションをインストールするフォルジ:「INSメイト∀30 Tower」

参照

INSメイト V30 Towerの電源を入れが ソコンと付属品のケーブルで

▼INSメイト V30 Towerイジーウイデート を起動する

インストールは完了しました。

接続してください。

インストールする場所

1

dacintosh HD

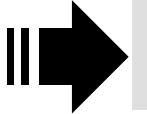

引き続き、以下の手順に進みます。 ・・インターネットに接続する(別冊「インターネット接続ガイド」参照) ・設定ユーティリティの利用(≪P54)

### 🕗 ワンポイント

USBポートが動作しない場合は 設定スイッチ3がOFF(お買い求め時の設定)になっていることを確認してください。(マP25) **1** 準備 をする

2 Windows ®

**3** ⊠ a

0 S

4

リティの利用

日

インストール

终7

終了

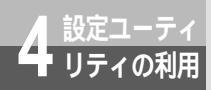

### 設定ユーティリティを起動 / 終了する には

イージーウィザードの画面から、本商品のいろいろな機能を簡単に設定するための設 定ユーティリティを起動することができます。設定ユーティリティを起動するときは、 本商品がパソコンに接続されていることを確認してください。 設定ユーティリティは、他のアプリケーションを終了してから起動してください。

#### Windows®の場合

1 [スタート]ボタンをクリックし、[プログラム] - [INSメイトV30 Tower ユーティリティ] - [INSメイトV30 Towerイージーウィザード]をクリッ クする。

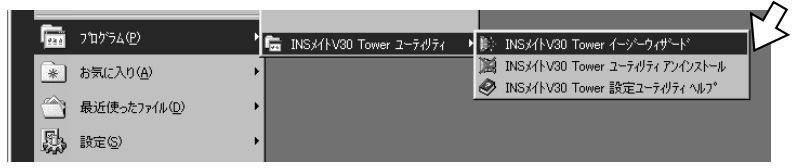

小お待ちください。

INSx//EV/30 Tower 赤橡索中です。

- イージーウィザードが起動します。(起動するまでに時間がかかることがあります。) 起動中は、右の画面が表示されます。
- 2 右の画面が表示されたら、[次へ>] をクリックする。

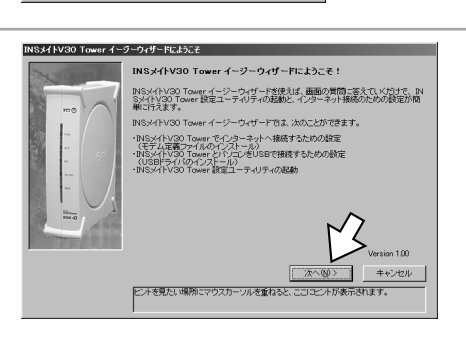

### **クレンポイント**

設定ユーティリティ起動中に着信があると

[COMポートxがオープンできません]または「ATコマンドエラー」と表示されるので、[OK]をクリックしま す。以降は「設定ユーティリティのメニュー画面が表示されない場合」(*マ*P55)の操作を行ってください。

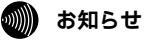

本商品を接続しないでイージーウィザードを起動すると、「INSメイトV30 Towerの接続方法」画面 (*■*P42)が表示されます。この場合は、[キャンセル]をクリックしていったん終了し、本商品の接続 を確認して、もう一度イージーウィザードを起動してください。

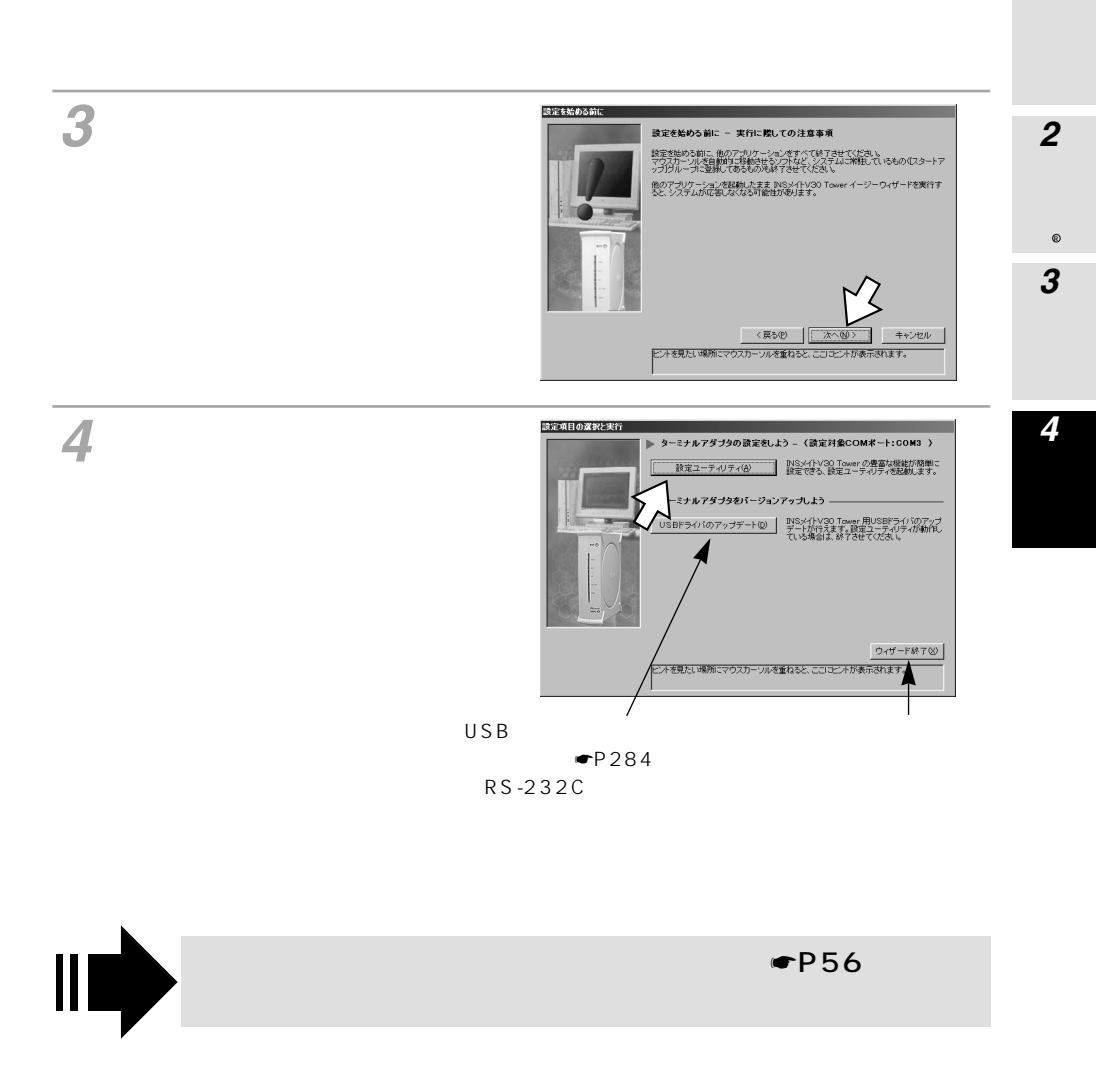

設定ユーティリティを起動 / 終了する には

### Mac OS**の場合**

設定ユーティ リティの利用

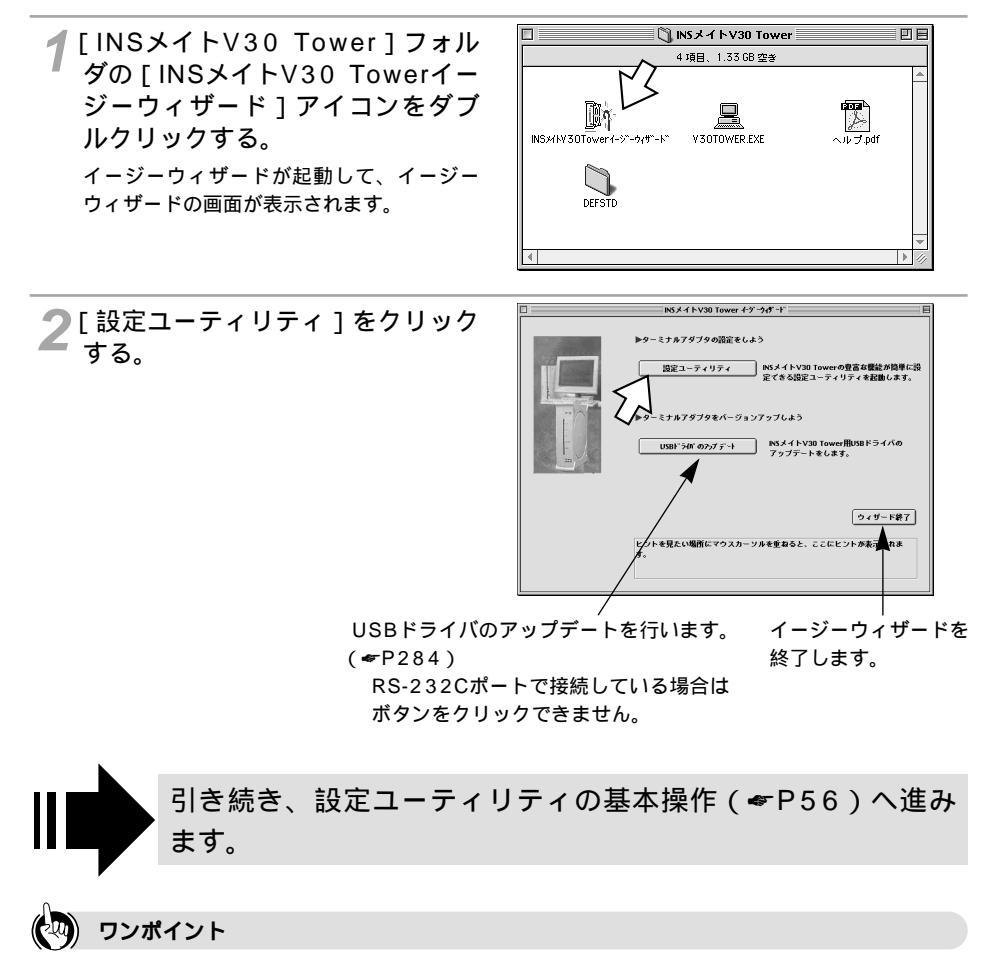

イージーウィザードを利用しないで設定ユーティリティを起動するには [INSメイトV30 Tower]フォルダの[V30 TOWER.EXE]をダブルクリックします。

設定ユーティリティ起動中に着信があると

「オープンエラー」または「ATコマンドエラー」と表示されるので、[OK]をクリックします。以降は「設定ユ ーティリティのメニュー画面が表示されない場合」(マワ55)の操作を行ってください。

### 設定ユーティリティのメニュー画面が表示されない場合

次のような場合は、「COMポートの検索に失敗しました。」(Mac OSでは[通信ポートの検索に失敗しました。]) というエラーメッセージが表示されます。

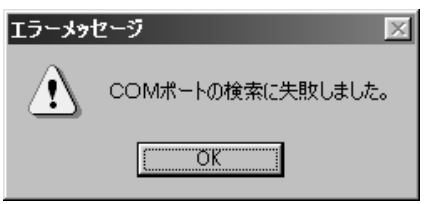

本商品の電源アダプタ、RS-232Cケーブル、USBケーブルが正しく接続されていない場合
 電源アダプタやRS-232Cケーブル、USBケーブルが正しく接続されていることを確認してください。
 接続を確認したうえで、エラーメッセージの画面で[OK]をクリックすると、次の画面が表示されます。本商品が接続されているポートを選択して[OK]をクリックすると、設定ユーティリティのメニュー画面が表示されます。

または、下の画面で[キャンセル]をクリックして再度設定ユーティリティを起動します。

| <u>黒</u> 通信ポート選択     |                           | ×                      |
|----------------------|---------------------------|------------------------|
| 通信ボートを変更<br>プログラムを終了 | し、「OK」を選択して<br>する場合は「キャンt | ください。<br>セルJを選択してください。 |
| ┌通信ポート――             |                           |                        |
| COM1                 | C COM4                    | C COM7                 |
| C COM2               | C COM5                    | C COM8                 |
| С СОМЗ               | C COM6                    | С СОМ9                 |
|                      |                           |                        |
|                      | OK                        | キャンセル                  |
|                      |                           |                        |

(画面はWindows<sup>®</sup>の例です)

• USBドライバが正常にインストールされなかった場合

P285の手順にしたがって一度USBドライバをアンインストールしたあと、再度USBドライバのイン ストールを行ってください。 **1** 準備 をする

2 Windows ®

3 M a c

0 S